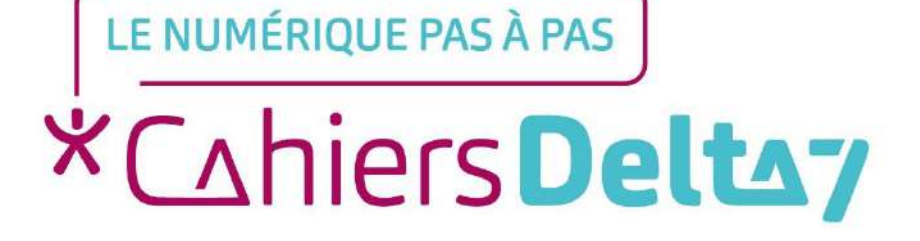

## COMMUNIQUER AVEC SES PROCHES

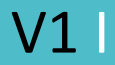

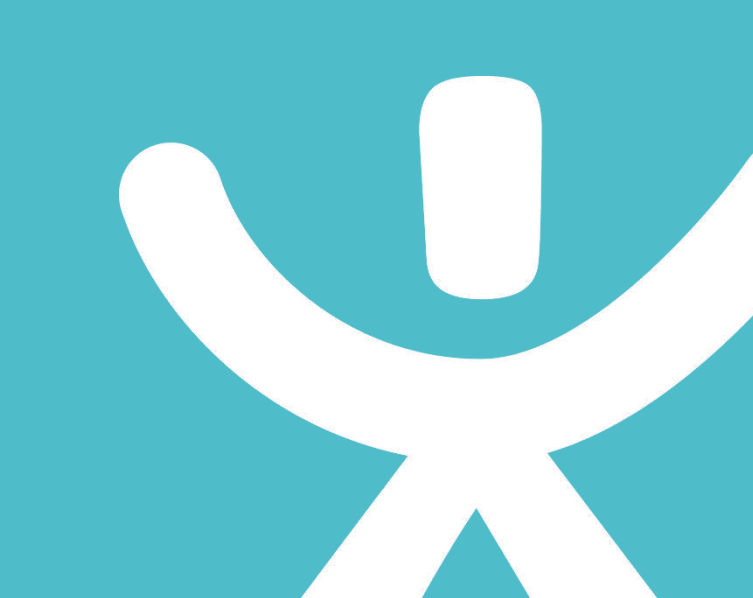

### **INFORMATION**

#### Droits de reproduction et de diffusion réservés à Delta 7

Droits de reproduction et de diffusions réservés à Delta 7. Usage strictement personnel.

Par l'accès au site et aux applications mobiles, Delta 7 consent à l'utilisateur qui l'accepte une licence d'utilisation dans les conditions suivantes.

La licence confère à l'utilisateur un droit d'usage privé, non collectif et non exclusif, sur le contenu du site. Elle comprend le droit de reproduire pour stockage aux fins de représentation sur écran monoposte et de reproduction en un seul exemplaire pour copie de sauvegarde ou tirage sur papier. Toute mise en réseau, toute rediffusion sous quelque forme que ce soit, totale ou partielle, est interdite.

Ce droit est personnel.

Il est réservé à l'usage exclusif du licencié.

Il n'est transmissible en aucune manière.

Tout autre usage est soumis à autorisation préalable et expresse.

La violation de ces dispositions impératives soumet le contrevenant, et toutes personnes responsables, aux sanctions pénales et civiles prévues par la loi.

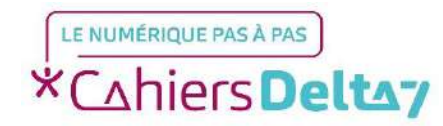

Grâce à son mail, il est possible de s'envoyer des messages avec des pièces jointes cependant, sauf si la personne est très réactive, les messages ne sont pas instantanés. Il existe des solutions alternatives appelées messageries privées dites instantanées ou "chats" qui permettent de partager bien plus que du message texte (images HD, GIF, vidéos, cartes, etc.).

Voici quelques exemples de messageries instantanées:

- Messenger (liée à Facebook)
- Skype
- WhatsApp (qui va être développer par la suite)

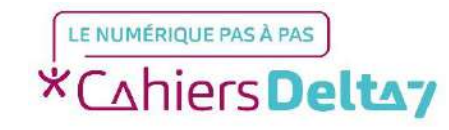

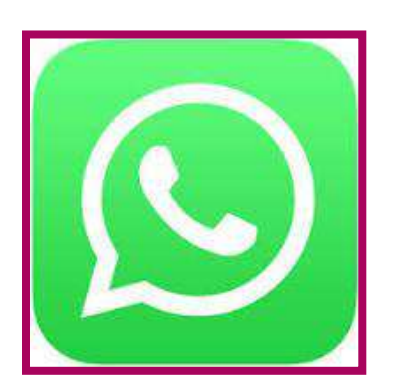

Le plus intéressant avec l'application WhatsApp est l'utilisation du numéro de téléphone comme identifiant (ni identifiant, ni mot de passe à retenir). Cela simplifie la manipulation notamment au niveau de l'enregistrement des contacts, automatique, sous conditions qu'ils aient aussi téléchargé l'application.

C'est une application gratuite qui a besoin pour fonctionner, d'une connexion internet (wifi ou données mobiles).

Grâce à cette application vous pourrez partager vos messages, photos, videos, documents et passer des appels à un ou plusieurs correspondants de manière simultanée.

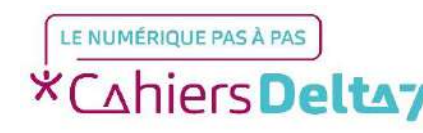

### ← Confidentialité

#### Qui peut voir mes infos personnelles

Vu à Tout le monde

Photo de profil

O Tout le monde

O Mes contacts

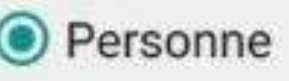

Par défaut, n'importe quel utilisateur de WhatsApp peut voir votre nom, photo, statut et dernière heure de connexion à l'application.

Pour y remédier, touchez les trois points verticaux en haut à droite puis

Paramètres > Mon compte > Confidentialité

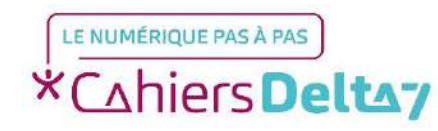

ANNUL ER

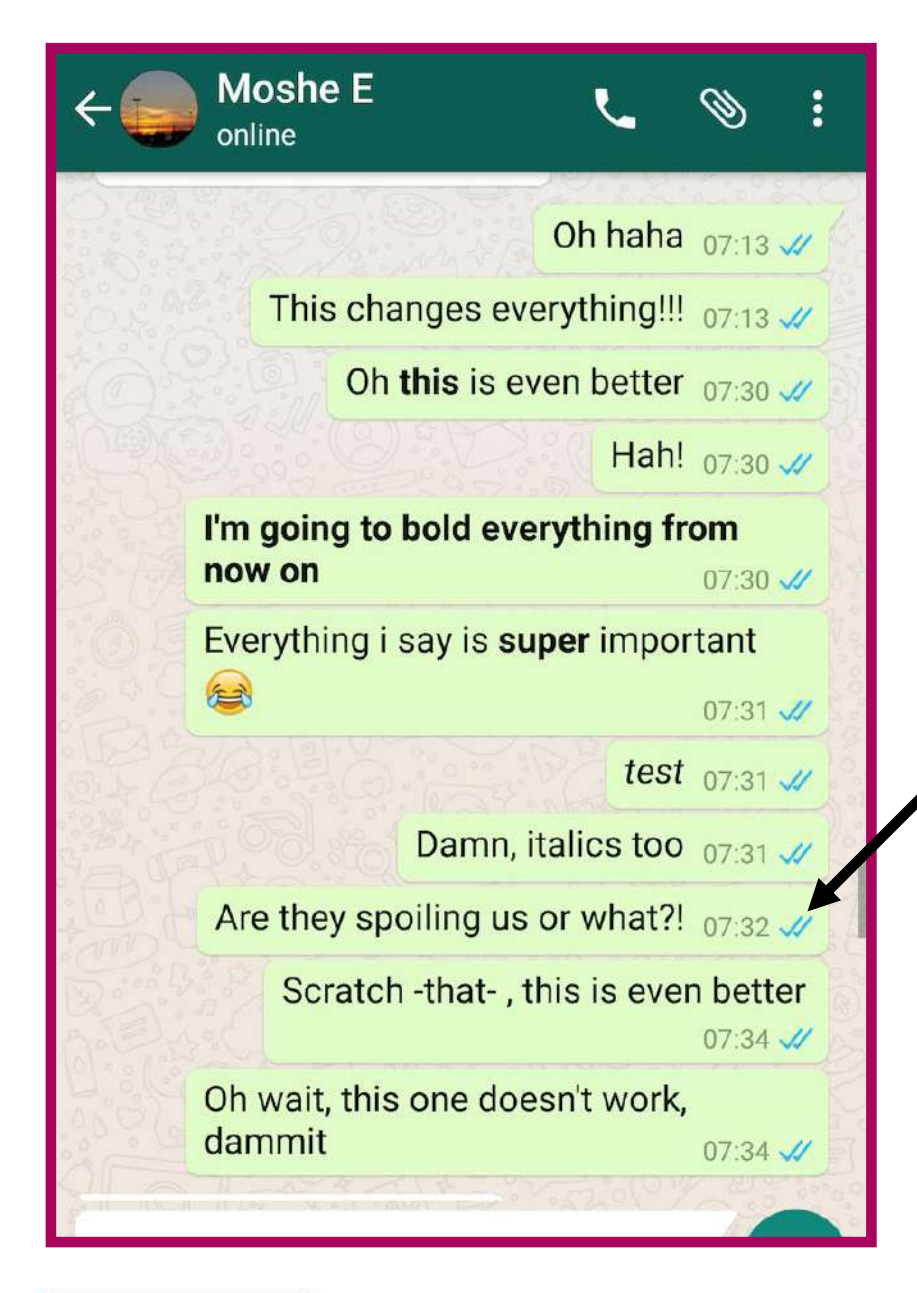

Quand votre destinataire reçoit un message, une coche bleue le confirme. Quand il le lit, une deuxième coche bleue le confirme. Il est possible de désactiver cette option.

Dans Paramètres > Mon compte > Confidentialité et décochez Confirmation de lecture.

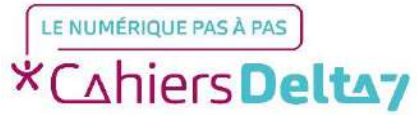

#### ← Notifications

Utiliser les notifications personnalis..

 $\checkmark$ 

#### Notifications de message

Son de notification Sonnerie par défaut (chocobo\_warknotification\_sound-1728804)

#### Vibreur

Par défaut

Popup de notification Pas de popup

Voyant Blanc

#### Notifications d'appel

Vous pouvez choisir pour chaque contact un son de notification, une couleur de LED, une sonnerie pour les appels, etc. Dans l'onglet Contacts de WhatsApp, touchez la photo d'un contact puis le «» et Notifications personnalisées.

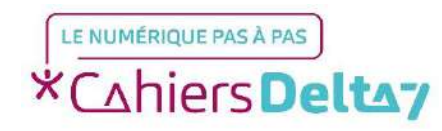

## **Bloquer un contact**

Dans WhatsApp, appuyez sur Menu > Paramètres > Compte > Confidentialité > Contacts bloqués.

Appuyez sur Ajouter un contact

Recherchez et sélectionnez le contact que vous souhaitez bloquer.

## **Bloquer un numéro inconnu**

Dans WhatsApp, ouvrez la discussion avec le numéro inconnu.

Appuyez sur **BLOQUER**.

Appuyez sur **BLOQUER** à nouveau.

Si le message du numéro inconnu est un spam, vous avez l'option d'appuyer sur **SIGNALER ET BLOQUER** à la place, ce qui signalera et bloquera le numéro.

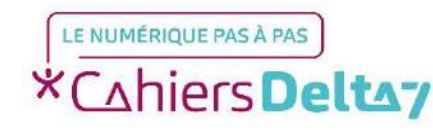

### Les messages, appels et mises à jour de statut envoyés par un contact bloqué ne s'afficheront pas sur votre téléphone et ne vous seront jamais livrés.

- Votre « vu à », « en ligne », « mises à jour de statut » et tout autre changement de photo de profil ne seront plus visibles auprès des contacts que vous avez bloqué.
- Bloquer un contact ne le retire pas de votre liste de contacts et ne vous retirera pas de sa liste de contacts sur son téléphone.
  Pour supprimer un contact, vous devez le supprimer du carnet d'adresses de votre téléphone.

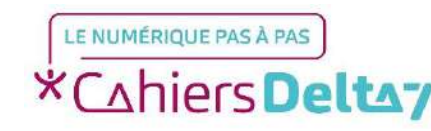

## Émettre un appel vidéo

Ouvrez la discussion avec le contact que vous souhaitez appeler. Appuyez sur l'icône d'appel vidéo.

**Recevoir un appel WhatsApp** 

Si votre téléphone est verrouillé, vous verrez apparaître **WhatsApp audio...** sur votre écran lorsque quelqu'un tentera de vous appeler.

Voici les options qui vous seront proposées :

Balayer vers la droite pour accepter l'appel

Appuyer deux fois sur la touche volume pour refuser l'appel.

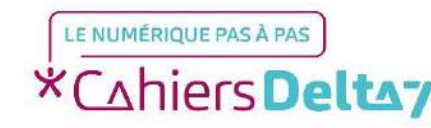

# Passer d'un appel vidéo à un appel vocal et vice

### <u>versa</u>

### Passer d'un appel vidéo à un appel vocal :

Pendant un appel vidéo, appuyez sur l'icône de désactivation de la vidéo. Votre correspondant(e) en sera informé(e).Une fois que le contact avec lequel vous effectuez l'appel aura également désactivé la vidéo, l'appel deviendra un simple appel vocal.

### Pour passer d'un appel vocal à un appel vidéo :

Pendant un appel vocal, appuyez sur Appel vidéo pour changer.

Le contact avec lequel vous effectuez l'appel verra apparaître une demande afin de passer à un appel vidéo et peut accepter ou refuser ce changement.

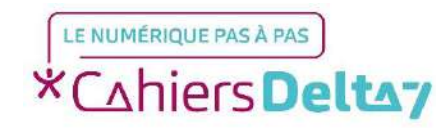

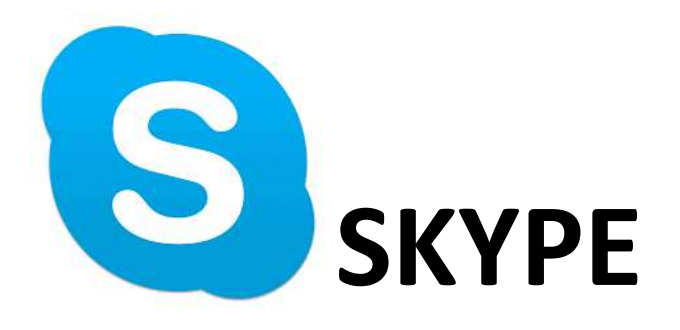

- Pas besoin de carte SIM pour l'utiliser donc très bien adapté pour l'utilisation sur tablette, en revanche il faut se créer un compte.
- On peut changer son statut (libre, absent, occupé, etc..)
- Avoir des contacts favoris (Accès rapide à la liste des personnes avec qui on communique le plus souvent.)
- S'envoyer des messages texte, vocaux, fichiers, photos, vidéos
- Assistance à distance, partage d'écran

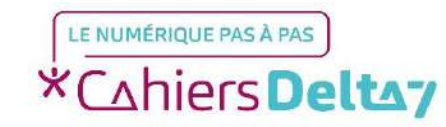

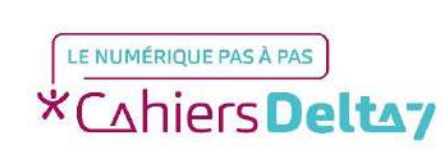

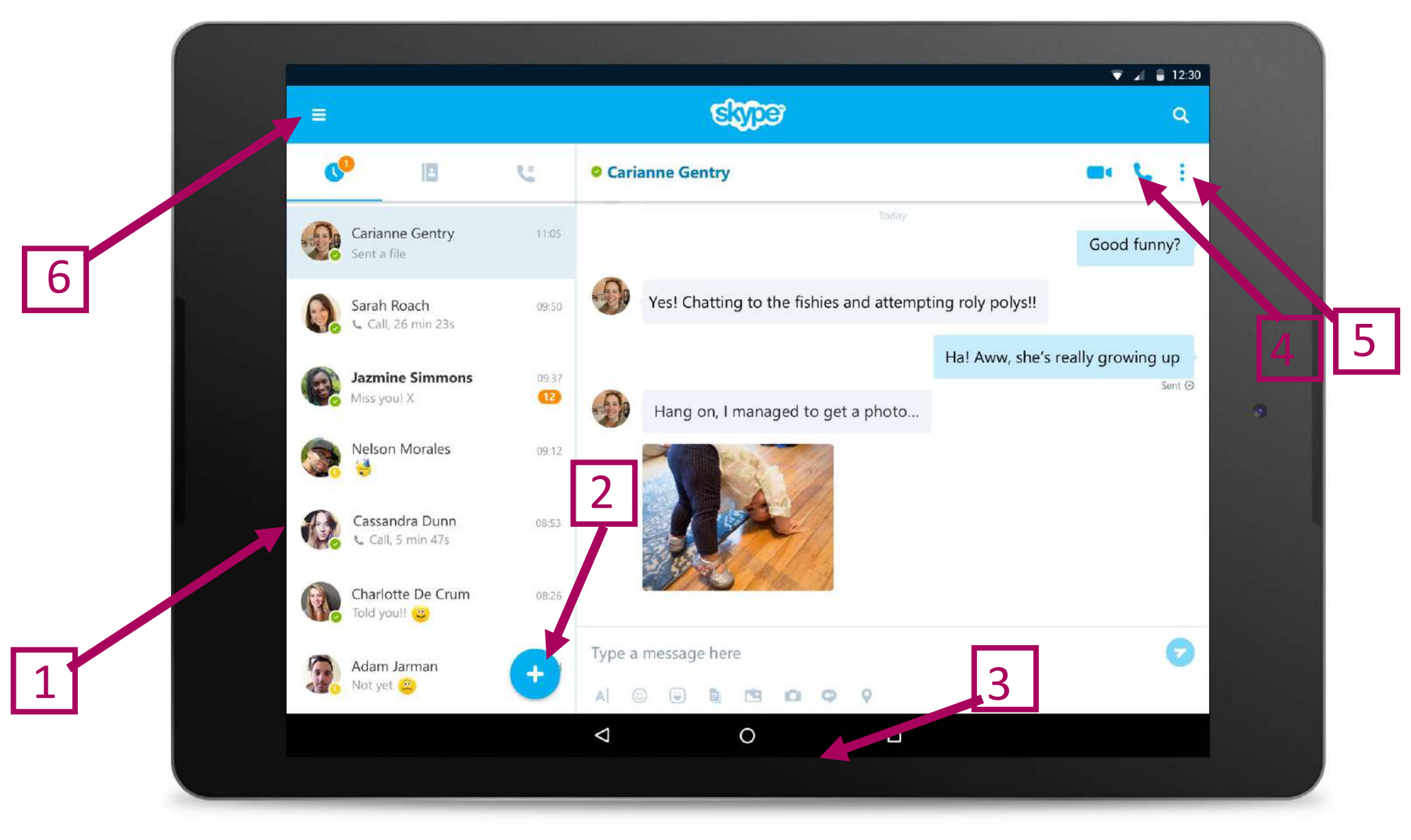

### 1- Liste des contacts

### 2- Ajouter un nouveau contact

- 3- Zone écriture message
- 4- Appel Vidéo

5- Appel Vocal

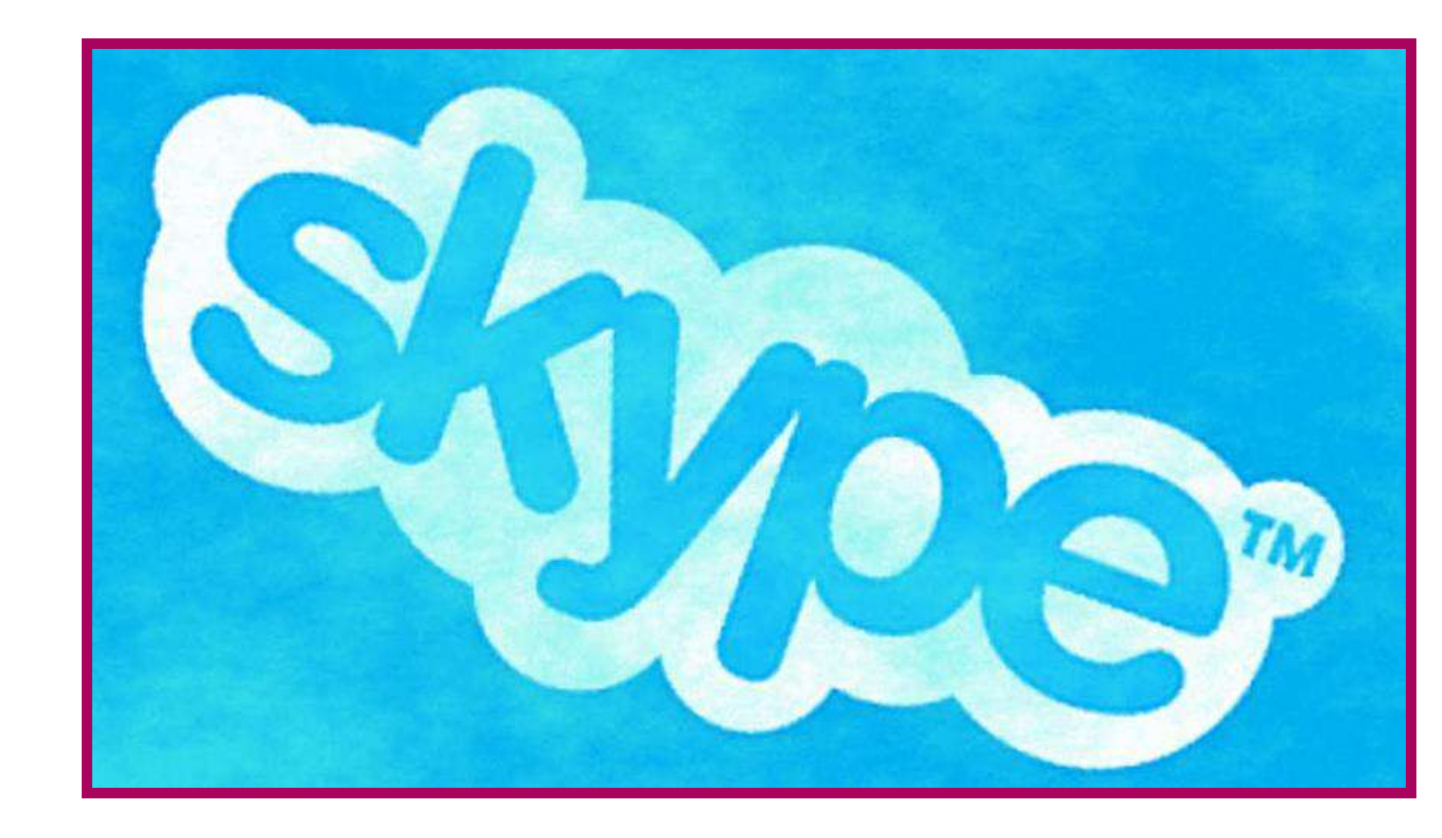

### 6- Menu de l'application

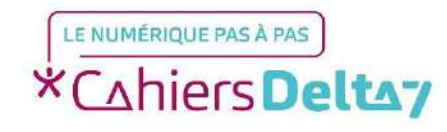

### Partager des photos et des vidéos avec google photos

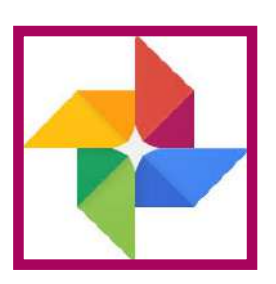

Vous pouvez partager des photos, des vidéos, des albums et des films avec les personnes de votre choix, même si elles n'utilisent pas l'application Google Photos.

Toutes les personnes avec lesquelles vous avez partagé un album peuvent y ajouter des photos et des vidéos, dans la limite de 20 000 éléments.

Vous pouvez à tout moment empêcher ces personnes de voir l'album concerné.

#### Partager de "longs" vidéos

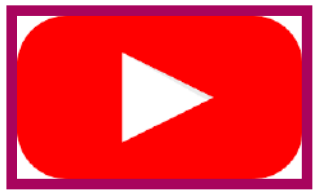

Vous avez créé un montage vidéo, un film d'une durée assez longue et donc le poids du fichier est trop gros pour être envoyé par whatsapp ou skype ou google. Sur youtube on peut mettre notre vidéo en ligne afin de le partager avec nos contacts. La limite des 15 minutes peut même être contournée.

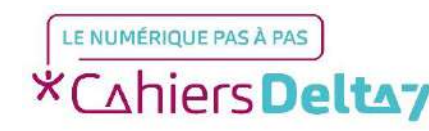

## Les Réseaux Sociaux: Facebook

Facebook est un réseau social en ligne qui permet à ses utilisateurs de publier des images, des photos, des vidéos, des fichiers et documents, d'échanger des messages, joindre et créer des groupes et d'utiliser une variété d'applications.

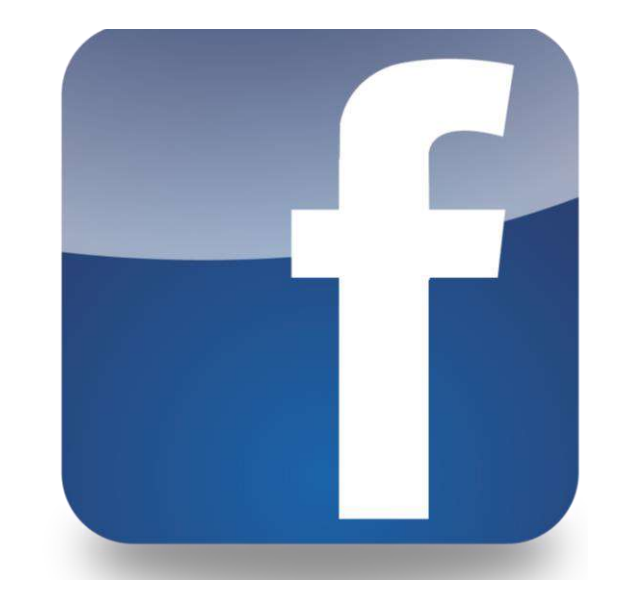

Afin de pouvoir utiliser cette application il vous faudra créer un compte. Qui dit réseau social, dit partage de données ! Comment gérer ce partage et les personnes qui y ont accès ?

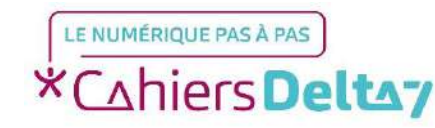

## **Remarques:**

Depuis l'onglet « Paramètres et vie privée », vous pouvez avoir accès en plus des paramètres de confidentialité aux:

- Paramètres du compte
- Paramètres de sécurité
- Informations Facebook
- Paramètres des publicités
- Paramètres de la « Stories »
- Paramètres de notifications
- Paramètres du fil d'actualité

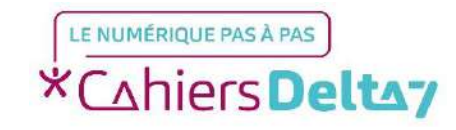

NB : Facebook n'est pas le seul réseau social, vous pourriez trouver aussi, Instagram, Twitter, Snapchat...

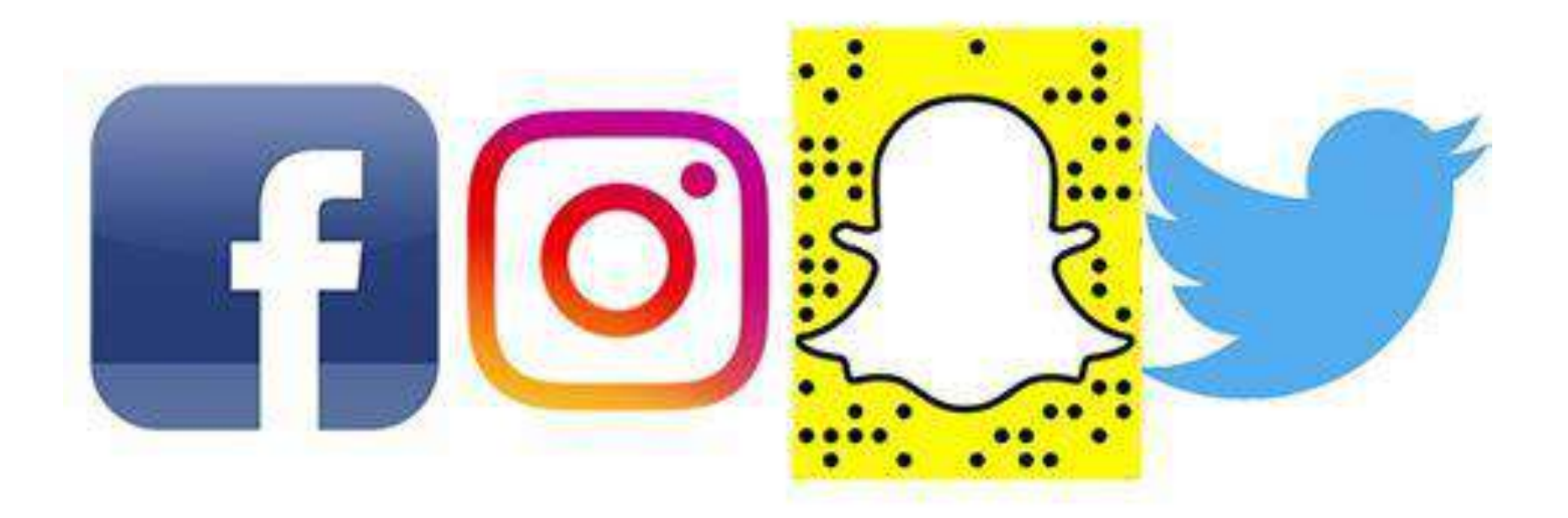

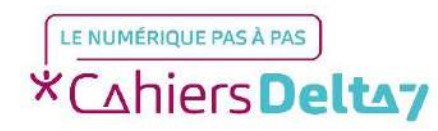